## BAŞVURU/TALEP DİLEKÇELERİNİN ÖĞRENCİ BİLGİ SİSTEMİ ÜZERİNDEN ALINMASI YARDIM KILAVUZU

| Talepte bulunacak öğrenci tarafından<br>Öğrenci Bilgi Sistemine<br>( <u>obs.atauni.edu.tr</u> )<br><b>giriş yapılır.</b>                                                                        | E C + Autorece Auto<br>E C + Autorece Auto<br>E C + Restaurece Auto<br>E C + Restaurece Auto<br>E C |
|----------------------------------------------------------------------------------------------------|----------------------------------------------------------------------------------------------------|
| ÖĞRENİM<br>ana menüsü altında bulunan Öğrenin<br>Talepleri linki tıklanır.<br>Açılan sayfada<br>Başvuru ve Talep Dilekçeleri<br>Butonu tıklanır.                                                | Aktif Başvurular     Ilişik Kesme (Kendi   Ilişik Kesme (Kendi   Ilişik Kesme (Kendi   Işişik Keşme (Kendi   Işişik Keşme (Keşme (Kendi                                                                                                    |
| Açılan sayfada başvuruda/talepte<br>bulunulmak istenilen<br><b>Dilekçe Türü</b><br>Seçilir.<br><b>Dilekçe Şablonu İndir</b><br><b>sekmesine tıklanarak dilekçe şablonu</b><br><b>indirilir.</b> | Diekęe Sönder                                                                                                    |

| Seçilmiş olunan dilekçe türüne bağlı<br>olarak word. formatında indirilecek<br>olan örnek dilekçenin ilgili kısımları<br>doldurulup imzalanır.<br>(Kişisel bilgiler OBS'de yer alan<br>bilgilere bağlı olarak otomatik<br>doldurulmuştur.) |                                                  | NUMERON         Add in Schools       INVERTING         Add in Schools       INVERTING         Add in Schools       INVERTING         Add in Schools       INVERTING         Add in Schools       INVERTING         Add in Schools       INVERTING         Bandward       Add in Schools         Bandward       Add in Schools | ENVICESTICS           Joner Jonescona Jóneg Dibelger           Allener Jonescona Jóneg Dibelger           Allener Jonescona Jóneg Dibelger           Allener Jonescona Jóneg Dibelger           Allener Jonescona Jóneg Dibelger           Allener Jonescona Jóneg Dibelger           Allener Jonescona Jóneg Dibelger           Allener Jonescona Jóneg Dibelger           Allener Jonescona Jóneg Dibelger           Allener Jonescona Jóneg Dibelger           Allener Jonescona Jóneg Dibelger           Allener Jonescona Jóneg Dibelger           Allener Jonescona Jóneg Dibelger           Bibliotzar Jonescona Jóneg Dibelger           Bibliotzar Jonescona Jóneg Dibelger           Bibliotzar Jonescona Jóneg Dibelger           Bibliotzar Jonescona Jóneg Dibelger           Bibliotzar Jonescona Jóneg Dibelger           Bibliotzar Jonescona Jóneg Dibelger           Bibliotzar Jonescona Jóneg Dibelger           Bibliotzar Jonescona Jóneg Dibelger           Bibliotzar Jonescona Jóneg Dibelger           Bibliotzar Jonescona Jóneg Dibelger           Bibliotzar Jonescona Jóneg Dibelger           Bibliotzar Jónescona Jónescona Jónescona Jónescona Jónescona Jónescona Jónescona Jónescona Jónescona Jónescona Jónescona Jónescona Jónescona Jónescona Jónescona Jónescona Jónescona Jónescona Jónescona Jónescona Jónescona Jónescona Jónescona Jónescona Jónescona Jónescona Jónescona Jónesco |         |  |  |  |  |  |
|----------------------------------------------------------------------------------------------------|--------------------------------------------------|----------------------------------------------------------------------------------------------------|----------------------------------------------------------------------------------------------------|---------|--|--|--|--|--|
| Tam ve doğru olarak doldurulan<br>başvuru/talep dilekçesi                                                                                                    | Dilekçe türü<br>Azami Süre Sonu Sınav Talep      |                                                                                                    |                                                                                                    | ~       |  |  |  |  |  |
| <b>Dosya Seç</b> kısmından sisteme<br>yüklenir,                                                                                                    | ▲ Dilekçe Şablonu İndir                          |                                                                                                    |                                                                                                    |         |  |  |  |  |  |
| Yükle                                                                                                    | Dilekçe                                          |                                                                                                    |                                                                                                    |         |  |  |  |  |  |
| butonu tıklanarak talep başvuru işlemi<br>tamamlanır.                                                                                                    | + Yükle                                          |                                                                                                    |                                                                                                    |         |  |  |  |  |  |
| Yapılan başvuru/talepler<br><b>Talepler</b>                                                                                                    | Talepler                                         |                                                                                                    |                                                                                                    |         |  |  |  |  |  |
| kısmında görülebilir,                                                                                                    | Sayfada 5 🗸 kayıt göster                         |                                                                                                    |                                                                                                    | Ara:    |  |  |  |  |  |
| Yanlış başvuru/talepler (danısman                                                                                                    | # Başvuru Türü                                   | UBYS Belge Numarası                                                                                                    | UBYS Belge Tarihi                                                                                                    | Ayarlar |  |  |  |  |  |
| tarafından onaylanmadığı sürece)<br>silinebilir,                                                                                                    | 1 Ders Muafiyet Talep                            | 2200021187                                                                                                    | 20.01.2022 15:31:11.747                                                                                                    | i 🗆 🖬   |  |  |  |  |  |
|                                                                                                    | 2 Ders Muafiyet Talep                            | 2200021226                                                                                                    | 20.01.2022 15:43:35.327                                                                                                    | i 🗆 📦   |  |  |  |  |  |
| Dilekçe indirilip kontrol edilebilir,                                                                                                    | 2 kayıttan 1 - 2 arasındaki kayıtlar gösteriliye | DL                                                                                                    |                                                                                                    |         |  |  |  |  |  |
|                                                                                                    |                                                  |                                                                                                    |                                                                                                    |         |  |  |  |  |  |

| süreçle ilgili bilgiler görüntülenebilir.                                                                                                    |                       |                                                                                                    |             |                                      |                                      |                                                                                                    |          |  |
|----------------------------------------------------------------------------------------------------|-----------------------|----------------------------------------------------------------------------------------------------|-------------|--------------------------------------|--------------------------------------|----------------------------------------------------------------------------------------------------|----------|--|
| Öğrenci Bilgi Sistemi (OBS)<br>üzerinden yapılan başvuru/talepler,<br>Üniversite Belge Yönetim Sistemi<br>(UBYS) üzerinden öğrencinin<br>danışman öğretim elemanın<br>onayına/parafına gönderilir.<br>Danışman başvuru/talebi onaylar<br>veya reddeder.<br>Başvuru/talep ile ilgili süreçleri<br>gösteren <b>Hareket Akısı</b> öğrenci |                       | Containing and the second second seco |             | Addata                               | ATATŪR<br>Dğrenci İşt<br>al Bilimler | T.C.<br>KČNIVERSITESI<br>keri Daire Başkanlığı<br>• Enstitüsü Müdürlüğüne<br>Bilim Dai- Doktors Programma kayıtlı<br>ısdan Ögenesi Bilgi Sistemi üzerinden verilen Sinev<br>nimaşir.<br>• gini art/fica ederiz. | 7        |  |
|                                                                                                    |                       | # Statü                                                                                                    |             | İşlem Tarih                          |                                      | İşlem Yapan Birim / Kişi                                                                                                    | Açıklama |  |
| sayfasında görüntülenir.                                                                                                    |                       | 1 İşleme Alır                                                                                                    | ndı         | 20.01.2022 15:45                     |                                      | Dr.                                                                                                    |          |  |
|                                                                                                    |                       | 2 İşleme Alındı                                                                                                    |             | 20.01.2022 16:14<br>20.01.2022 16:21 |                                      | Sosyal Bilimler Enstitüsü Müdürlüğü                                                                                                    |          |  |
|                                                                                                    | 3 İşleme Alındı       |                                                                                                    | ndi         |                                      |                                      | Mi                                                                                                    |          |  |
|                                                                                                    |                       | 4 İslama Alız                                                                                                    | adı.        | 24 04 2022 00.22                     |                                      | No                                                                                                    |          |  |
| İlgili birim (Dekanlık/Müdürlük<br>kararı ve/ veya yönetim kurulu                                                                                                    | Dilekçe Hareket Akışı |                                                                                                    |             |                                      |                                      |                                                                                                    |          |  |
| kararı kararına bağlı olarak<br>değerlendirilen ve karara bağlanan<br>başvuru/talep sonuç yazısı UBYS<br>üzerinden OBS'ye gönderilir ve<br>başvuru/talep sonucu ilgili<br>öğrenciye bu sayfa üzerinden<br>erişime sunulur.                                                                                                    | #                     | Statü                                                                                                    | İşlem Taril | h                                    | İşlem                                | Yapan Birim / Kişi                                                                                                    | Açıklama |  |
|                                                                                                    | 1                     | İşleme Alındı 20.0                                                                                                    |             | 20.01.2022 15:45                     |                                      | r.Ü;                                                                                                    |          |  |
|                                                                                                    | 2                     | İşleme Alındı                                                                                                    | 20.01.2022  | 20.01.2022 16:14                     |                                      | al Bilimler Enstitüsü Müdürlüğü                                                                                                    |          |  |
|                                                                                                    | 3                     | İşleme Alındı                                                                                                    | 20.01.2022  | 20.01.2022 16:21                     |                                      |                                                                                                    |          |  |
|                                                                                                    | 4                     | İşleme Alındı                                                                                                    |             | 21.01.2022 08:33                     |                                      |                                                                                                    |          |  |
|                                                                                                    | Cevap Yazısı          |                                                                                                    |             |                                      |                                      |                                                                                                    |          |  |

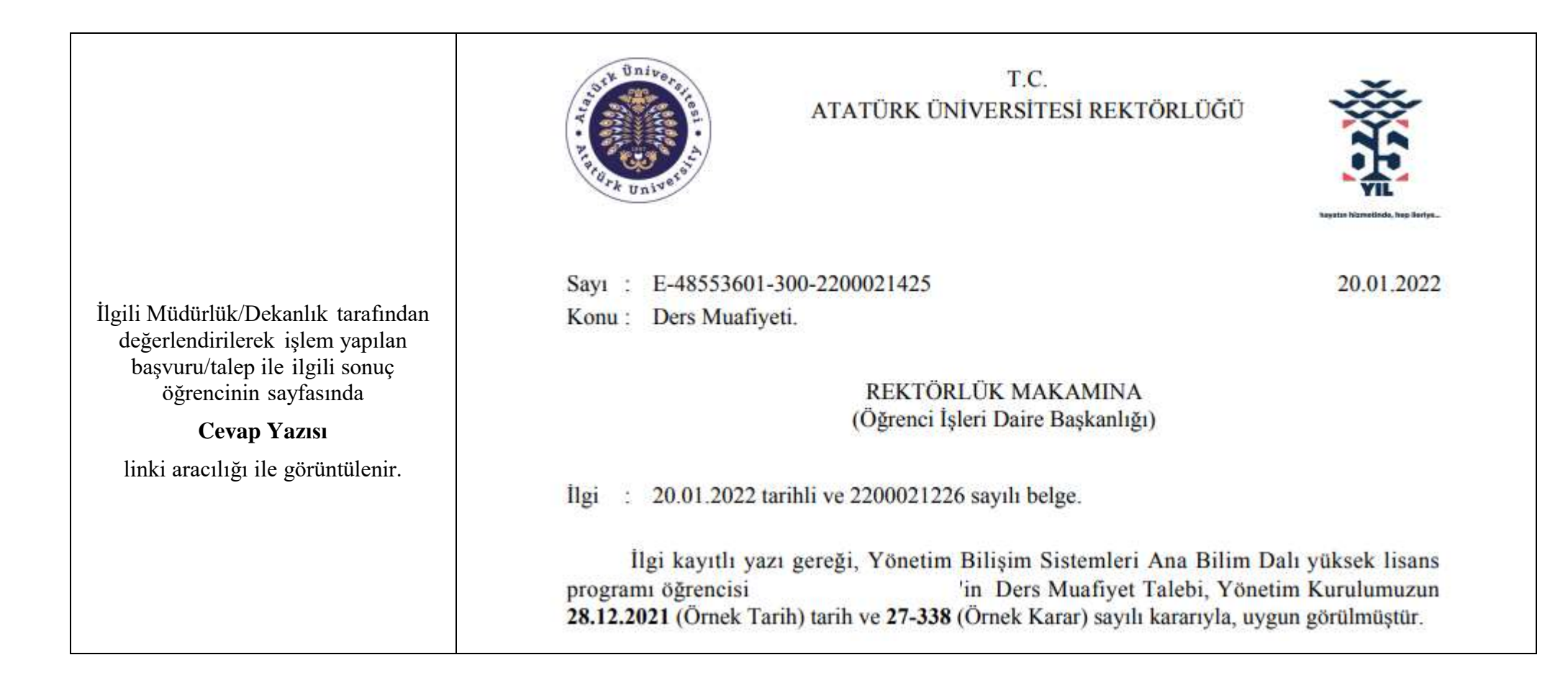